### **Diversity Supplements on Multi Project NIH Grants**

7/20/20

- Please review the <u>S2S instructions for creating a diversity</u> <u>supplement</u>.
- ✓ <u>Create</u> the S2S application <u>on the parent award</u> and not on the particular subcore/project. For example, if your GCO # is 20-0001-00001-01 for the parent award and you want to add the supplement on Project 1, which is 20-0001-00401-01, choose the parent award GCO # and not the Project 1 GCO # from your list.
- <u>Specify</u> the project/core the diversity candidate will be working on in the research plan and/or in the budget justification. You are also encouraged to contact with the NIH Diversity Grants Management Contact in the Funding Opportunity Announcement (FOA) for additional information.

Step 1 -Each PI will receive an email notification to sign off. Click on the "Review Dashboard" link in the email.

#### Administrator, InfoEd ACTION REQUIRED: PD19-00433

| rom:      | 🗌 Administrator, InfoEd <infoed@mssm.edu></infoed@mssm.edu>                                                                               |
|-----------|----------------------------------------------------------------------------------------------------|
| o:        | 🗷 Gottlieb, Allison                                                                                                    |
| lc:       | 🖉 Villa, Jelixa (MSH)                                                                                                    |
| ubject:   | ACTION REQUIRED: PD19-00433                                                                                                    |
|           |                                                                                                    |
| Jorge Lop | pez from the department of Test Department has submitted a proposal numbered PD19-00433 titled Finalize Tab - MPI grants for your review. |
|           |                                                                                                    |

To ensure a timely submission of the application, we ask that you promptly review the proposal and add any comments you may have.

Review the proposal by clicking this link Reviewer Dashboard

#### **Or Start Here**

- Log on to InfoEd.
- Click on "Open" in My Action Items box.
- Open the project folder.

| Icahn School                                                                          | Logged in User: Allison Gottlieb Wednesday, September 11,                                                                                                    |                                                    |  |
|---------------------------------------------------------------------------------------|----------------------------------------------------------------------------------------------------|----------------------------------------------------|--|
| Mount<br>Sinai                                                                        | S Find Funding                                                                                                    |                                                    |  |
| Exit Help Portal Support                                                              | Records found: 2. Displaying page 1 of 1<br>1                                                                                                    | Order By Azzigned V Azzending V Sort               |  |
| My Awards                                                                             | My Open Action Items                                                                                                    |                                                    |  |
| My Financials<br>My Clinical Studies<br>Human Subjects<br>My Animal Use<br>My Profile | <ul> <li>Review &amp; Sign-off</li> <li>Proposal - PD19-00433</li> <li>PI: Lopez, Jorge (Test Department)</li> <li>Title:Finalize Tab - MPI grants</li> <li>Open Action Items: 0</li> </ul> | My Action Items           Open           Completed |  |

#### <u>Step 2</u> -

HELP

E V

ROUTE

### Click on Review Tab.

### **Step 3** - Change the Review Status to "Reviewed" in each Form/Document.

Step 4 - Click on Save icon.

|            | Proposal - Initial Application                                                                                                |                      | Save your data or it will not be recorded 📟 🛛 🔂 |            |                                       |  |
|------------|----------------------------------------------------------------------------------------------------|----------------------|-------------------------------------------------|------------|---------------------------------------|--|
|            | Number: PD19-00433<br>Title: Finalize Tab - MPI grants<br>Sponsor: National Institutes Of H<br>Submitted: 09-Sep-2019 12:30:2 | lealth/DHHS<br>/3 PM |                                                 |            |                                       |  |
|            | Form/Document                                                                                                    | Document Type        | Submitted                                       |            | Review Status                         |  |
|            | Finalize Tab - MPI grants                                                                                                    |                      | 04-Sep-2019 1:19:09 PM                          |            | Reviewed •                            |  |
|            | <u>New / Competitive Renewals /</u><br>Resubs v1.6.3                                                                          | eForm                | 09-Sep-2019 12:30:25 PM                         | <u>PDF</u> | Un-Reviewed                           |  |
|            | Add Comments:                                                                                                    |                      |                                                 |            | Reviewed<br>Not Applicable            |  |
| <u>Ste</u> | <u>ep 5</u> -                                                                                                    | My Decision is:      |                                                 |            |                                       |  |
| Sel        | Select Approved from the Decision box.                                                                                        |                      |                                                 |            | proved<br>sapproved<br>evision Needed |  |

### <u>Step 6</u> -

Review certification language and click on Accept.

### <u>Step 7</u> -

### Click on Save icon.

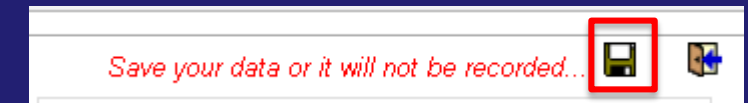

This is an NIH application that is not an NRSA and I certify that the following statements are true and accurate:

1. The information submitted within the application is true, complete and accurate to the best of my knowledge.

2. Any false, fictitious, or fraudulent statements or claims may subject me to criminal, civil, or administrative penalties.

 I agree to accept responsibility for the scientific conduct of the project and to provide the required progress reports if a grant is awarded as a result of the application.

OR

This is an NRSA application and I certify that the following statements are true and accurate:

 The information submitted within the application is true, complete and accurate to the best of the Fellow's and Sponsor's (Mentor's) knowledge;

(2) Any false, fictitious, or fraudulent statements or claims may subject the Fellow and Sponsor(s) (Mentor) to criminal, civil, or administrative penalties;

(3) The Sponsor(s) (Mentor) will provide appropriate training, adequate facilities, and supervision if a fellowship is awarded as a result of the application;

(4) The Fellow has read the Ruth L. Kirschstein National Research Service Award Payback Assurance and will abide by the Assurance if an award is made, and that the award will not support residency training.

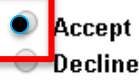

<u>Step 8</u> -Click on OK.

#### eresearchdev.mssm.edu says

You are about to complete the review of this item. All fields will be locked down from this point. Do you wish to continue?

Cancel

ОK

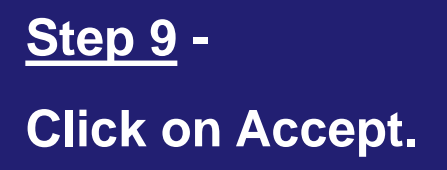

| Infoed Internation | al         | infoEd |
|--------------------|------------|--------|
| Enter Username     | e/Password | Accept |
| Username           | þeecha01   |        |
| Password           | •••••      |        |

10 S'AA 101114 1-114-00

### **PI Certification for MPI Grants - Successfully Certified!**

| н           |                                                                          |                  |                             |                        |  |  |
|-------------|--------------------------------------------------------------------------|------------------|-----------------------------|------------------------|--|--|
| E<br>L<br>P | Active Routing Progress<br>Open Full 🎽                                   |                  |                             |                        |  |  |
|             | PD19-00433 - Jorge Lopez "Finalize Tab - MPI grants"                     |                  |                             |                        |  |  |
| Ъ           | Route Name Route Type Step Number/Name                                   | Who              | Notified                    | Decision               |  |  |
| E           | NIH GCOC1 - Final Review Step 1 - 1. Principal Investigator(s)<br>Team 1 | Jorge Lopez      | 09-Sep-2019 12:30:26 PM 🔏 🖉 |                        |  |  |
| HE<br>W     | NIH GCOC1 - Final Review<br>Team 1                                       | Allison Gottlieb | 09-Sep-2019 12:30:26 PM 🔨 🔨 | Approved -<br>Approved |  |  |
|             | NIH GCOC1 - Final Review<br>Team 1                                       | Hadijah Vactor   | 09-Sep-2019 12:30:27 PM     |                        |  |  |
|             | NIH GCOC1 - Final Review Step 2 - 2. Dept/Div Admin<br>Team 1            | Marcia Cho       |                             |                        |  |  |
| ů.          | NIH GCOC1 - Final Review<br>Team 1                                       | Steven Leder     |                             |                        |  |  |
| Ť           | NIH GCOC1 - Final Review                                                 | Dana Levitt      |                             |                        |  |  |
| E           | NIH GCOC1 - Final Review                                                 | Robin Brenner    |                             |                        |  |  |

### ✓ Click on the Route tab and you will see that you approved it.